## De software van de TV bijwerken

Philips werkt continu aan de verbetering van zijn producten. Om ervoor te zorgen dat uw TV is voorzien van de meest recente functies en oplossingen, raden wij u sterk aan de TV bij te werken met de meest recente software.

Als er software-updates beschikbaar zijn, kunt u deze verkrijgen bij uw leverancier of via www.philips.com/support.

### Wat u nodig hebt.

Controleer voordat u de software van de TV gaat bijwerken of u beschikt over het volgende:

- Een lege USB-flashdrive. De USB-flashdrive moet zijn geformatteerd voor FAT of DOS. Gebruik geen USBhardeschijf voor de software-update.
- Een PC met internettoegang.
- Een archiveerprogramma dat de bestandsindeling ZIP ondersteunt (bijvoorbeeld WinZip® voor Microsoft® Windows® of Stufflt® voor Macintosh®).

# Stap 1: De huidige softwareversie van de tv controleren

Controleer voordat u de tv-software bijwerkt, de huidige softwareversie van uw tv. Indien de softwareversie van uw tv dezelfde is als het laatste updatebestand op www.philips.com/ support, hoeft u de tv-software niet bij te werken.

- 1 Druk op **MENU** op de afstandsbediening van de tv.
- 2 Selecteer [Software-update] > [Info huidige softwar] en druk vervolgens op OK.
  - → De versie van de huidige software wordt weergegeven.

## Stap 2: De meest recente software downloaden

- 1 Sluit de USB-flashdrive aan op een USB-poort op uw PC.
- 2 Ga op uw PC naar www.philips.com/support.
- **3** Zoek uw product en de beschikbare software en stuurprogramma's voor uw televisietoestel.
- 4 Als de softwareversie recenter is dan de versie op uw TV, klikt u op de software-update.
- **5** Ga akkoord met de licentieovereenkomst en sla het ZIPbestand op de USB-flashdrive op.
- **6** Gebruik het archiveerprogramma om 'autorun.upg' uit te pakken naar de hoofdmap van de USB-flashdrive.
- 7 Koppel de USB-flashdrive los van de PC.

### Stap 3: De software van de TV bijwerken

#### Waarschuwing

- Schakel tijdens de software-update de TV niet uit en koppel de USBflashdrive niet los.
- Koppel de USB-flashdrive ook niet los van de TV als er tijdens de update een stroomstoring optreedt. De TV hervat de update zodra de stroomstoring voorbij is.
- Als zich tijdens de update een fout voordoet, start u de procedure opnieuw. Als de fout zich blijft voordoen, neemt u contact op met Philips Consumer Care.
- 1 Schakel de tv uit en ontkoppel alle USB-opslagapparaten.
- 2 Sluit de USB-flashdrive (met de software-update) aan op de USB-aansluiting op de tv.
- 3 De televisie inschakelen.
- 4 Druk op MENU.
- 5 Selecteer [Software-update] > [Lokale updates].
- 6 Selecteer [USB] en druk vervolgens op OK.

#### Opmerking

 Als de software niet wordt gevonden, ontkoppelt u de USB en sluit u deze opnieuw aan. Herhaal de stappen 4 - 9.

- 7 Volg de instructies op het scherm om de update te voltooien.
- 8 Als dit is gebeurd, ontkoppelt u de USB-flashdrive van de tv.
- 9 Selecteer [Herstarten] en druk vervolgens opOK om de tv weer in te schakelen.